#### 多要素認証アプリ「Microsoft Authenticator」セットアップ手順

#### 0. はじめに

これまで、学外から Microsoft365 を利用する場合、「ワンタイムパスワード(OTP)による二 段階認証」をご利用頂いておりました。今後は更なるセキュリティ強化を目的とした多要素 認証アプリ「Microsoft Authenticator(以降、Authenticator)」を使用した多要素認証を導入 する方針となりました。

これにより、Microsoft365を利用するためには Authenticator による多要素認証が必須となります。

本手順を参照し、各自所有しているスマートフォン(例:iPhone、Android)にアプリのイン ストールを行ってください。

※OS やアプリケーションのバージョンによって画面の仕様が異なることがございます※

|   | 手順名                        | 手順概要                                |
|---|----------------------------|-------------------------------------|
| 1 | 事前準備                       | Authenticator のインストール、セットアップ        |
|   |                            | 手順                                  |
| 2 | 多要素認証登録手順                  | Authenticator を使ったアカウント情報の登         |
|   |                            | 録                                   |
| 3 | Extic(Microsoft365) ログイン確認 | Authenticator を使った Microsoft365 へのロ |
|   |                            | グイン操作方法                             |
| 4 | 多要素認証再登録手順                 | モバイル端末の交換(例:買い替え、端末の                |
|   |                            | 変更)によってアカウント情報の再登録を行                |
|   |                            | う。                                  |
|   |                            | ※紛失、故障で多要素認証が出来ない場合は                |
|   |                            | サポートデスク(GNSD)に申請し、初期化す              |
|   |                            | る必要がある。                             |
| 5 | モバイル端末                     | モバイル端末で Teams や Outklook にログイ       |
|   |                            | ンする場合の手順。                           |

### 1. 事前準備

- (ア)アプリのインストール
  - 各 OS のストアアプリから Authenticator のインストールを実施します。
     【Google Play の場合】 ※QR コードからの読み取り可
  - 1.「Google Play」を起動します。
  - 2.「Microsoft Authenticator」を検索して、インストールします。

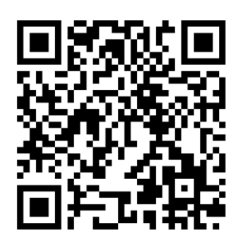

【App Store の場合】 ※QR コードからの読み取り可

- 1.「App Store」を起動します。
- 2.「Microsoft Authenticator」を検索して、インストールします。

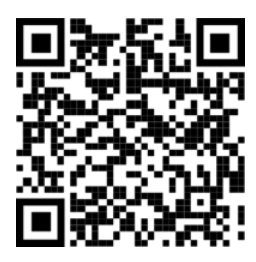

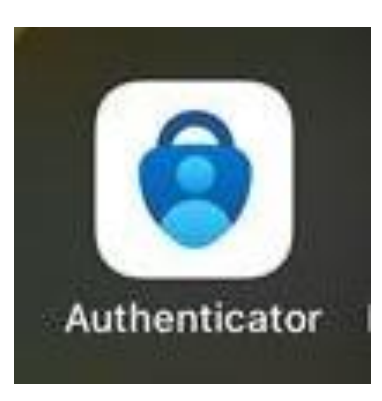

Authenticator のアイコン

#### (イ) 初期設定

① インストールした Authenticator を起動します。

| Authenticat |                                                     | Contraction of the second second seco |
|-------------|-----------------------------------------------------|----------------------------------------------------------------------------------------------------|
| Autornicut  | or                                                  | +                                                                                                    |
|             |                                                     |                                                                                                    |
| \$          | のめてのアカウントを追加し                                       | ますか?                                                                                                    |
| 追加した Micro  | soft アカウントまたはその他の種類のアカウ                             | ントがここに表示されます。                                                                                                    |
|             |                                                     |                                                                                                    |
|             |                                                     |                                                                                                    |
|             |                                                     |                                                                                                    |
|             |                                                     |                                                                                                    |
|             |                                                     |                                                                                                    |
|             |                                                     |                                                                                                    |
|             |                                                     |                                                                                                    |
|             |                                                     |                                                                                                    |
|             |                                                     |                                                                                                    |
|             |                                                     |                                                                                                    |
|             |                                                     |                                                                                                    |
|             |                                                     |                                                                                                    |
|             | アカウントを車面                                            |                                                                                                    |
|             | フカウントを選加<br>取りバックマックジンク1411                         |                                                                                                    |
|             | フカウントを選加<br>配にパックマックがありますが<br>フロウットを開始します。<br>面面の使用 |                                                                                                    |
|             | フカウントを選加<br>配にパックマックがありますが<br>フロウントを見たします。<br>配面の数  |                                                                                                    |

 

 画面左上の「設定(≡)」をタップします。
 ※機種によって画面右上に表示されていることがあります。

| 16:29 2/03(0)(0) |
|------------------|
| Authenticator    |
|                  |
|                  |
|                  |
|                  |
|                  |
|                  |

 ③ 画面中央にある「セキュリティ」の「アプリ ロック」を有効(画面右のトグ ルスイッチをタッチ)にします。(有効状態の場合、操作不要)

| iCloud にアクセスできません。ログインして、iCloud Drive が有効になっていることを確認してください。                                   |              |
|-----------------------------------------------------------------------------------------------|--------------|
| セキュリティ                                                                                        |              |
| アプリ ロック                                                                                       | $\mathbf{O}$ |
| アプリを開くときに画面のロックを必須にします。サイトやアプリで通知またはオートフィルを承認します。                                             |              |
| 使用状況データ                                                                                       |              |
| アプリの機能向上のため、Microsoft に対して、個人を特定できない利用データを収集することを許可しま<br>す。詳細は [ヘルプ] メニューの [よくあるご質問] をご覧ください。 |              |

④ 生体認証(例:指紋認証)が行われるので、認証します。(例:iPhone の場合)

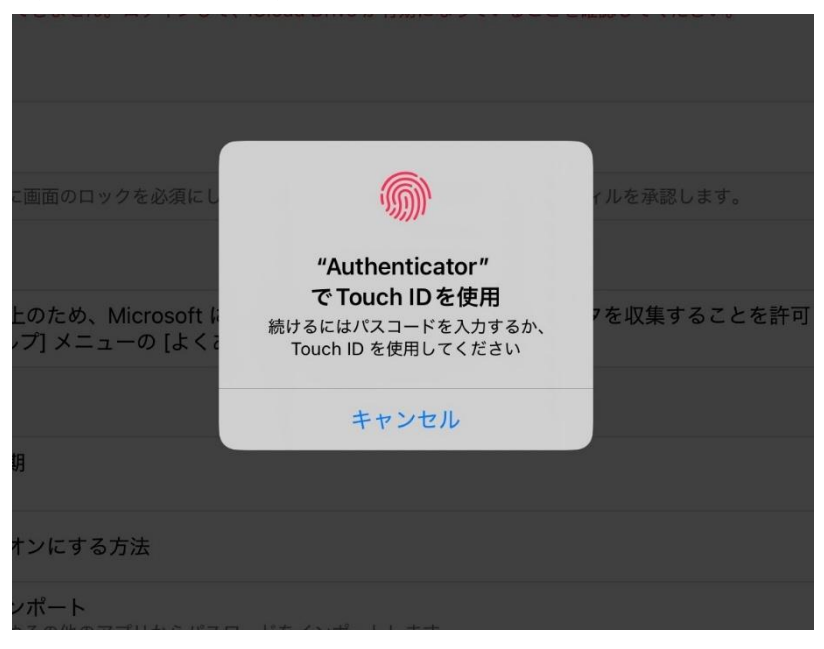

⑤ 設定が有効状態になっていることを確認します。

| セキュリティ                                            |  |
|---------------------------------------------------|--|
| アプリロック                                            |  |
| アプリを開くときに画面のロックを必須にします。サイトやアプリで通知またはオートフィルを承認します。 |  |
| 使用状況データ                                           |  |

※Face ID 搭載の iPhone 端末で Face ID を利用する場合には、「設定」→「ア プリ」→「Authenticator」から「Face ID」のアクセス許可を行います

| く アプリ | Authenticator             |   |
|-------|---------------------------|---|
| AUTHE | ENTICATOR にアクセスを許可        |   |
|       | カメラ                       |   |
| (v)   | Face ID                   |   |
|       | Apple Intelligence と Siri | > |
| Q     | 検索                        | > |
|       | <b>通知</b><br>バナー、サウンド、バッジ | > |
| Ō     | アプリのバックグラウンド更新            |   |
| ((1)) | モバイルデータ通信                 |   |
|       |                           |   |
|       |                           |   |

以上で事前準備が完了となります。

## 2. 多要素認証登録手順

(ウ) Extic ログイン登録

※手順ごとに、【PC】、【スマホ】で操作が分かれますのでご注意下さい。

 【PC】学内 LAN につないだ状態で、ブラウザから 「Extic(https://nit.ex-tic.com/)」にアクセスします。
 ※学外ネットワークを利用した場合、セットアップできません。

| 〇日本工業大学 🌵                                                                                                    |  |
|----------------------------------------------------------------------------------------------------|--|
| ユーザなは「NITアカウント」を指しています。<br>入力する相はメールアドレスの後(アットマーク)<br>と別前の形をな入力じてください、<br>(例)1234abcd@stunit.ac.jp ~ 1234abcd<br>【 [注意形]<br>パスワードを忘れた場合、学園ネットワーク・サポ<br>ートアスク(GNSD) 定ご運動をお願いします。<br>[Pr/AZワードを忘れたから の)とのから再設 |  |
| をすることはできませんのでご注意下さい。<br>▲ ユーザー名                                                                                                    |  |
| <b>→</b> 次へ                                                                                                    |  |
| <ul> <li>・バスワードを忘れましたか</li> <li>・クメラナシス様報はこちら<br/>(21日本工業大学HP</li> </ul>                                                                                                    |  |

 【PC】「ユーザー名」に自分の NIT アカウント(自分の学籍番号もしくはメ ールアドレスの@より前の部分)を入力し、「次へ」をクリックします。

| 日本工業大学  ユーザ&は [NIT7カウン] を推しています。                                                   |  |
|------------------------------------------------------------------------------------|--|
| 入力する際はメールアトレスの@(アットマーク)<br>より前の部分を入力してください<br>(例)1234abcd@stu.nit.ac.jp → 1234abcd |  |
| (1) [※注意※]                                                                         |  |
| パスワードを忘れた場合、学園ネットワーク・サボ<br>ートデスク (GNSD) 这ご連絡をお願いします。                               |  |
| 「?パスワードを忘れましたか」のリンクから再設<br>定することはできませんのでご注意下さい。                                    |  |
| â 0097001                                                                          |  |
| - 5552501                                                                          |  |
| →次へ                                                                                |  |
|                                                                                    |  |
| ● パンワードを亡わましたか                                                                     |  |
|                                                                                    |  |
| ₩メンプリンス情報はこちら                                                                      |  |

③ 【PC】「パスワード」を入力し、「次へ」をクリックします。

|  | 〇日本工業大学 🍄                                                                                                |  |
|--|----------------------------------------------------------------------------------------------------|--|
|  | <ul> <li>配布されたNITアカウントのパスワードを入力して<br/>下さい。</li> <li>尚、パスワードを変更している方は、変更したパス<br/>ワードを入力してください。</li> </ul> |  |
|  | ≗ 999z001                                                                                                |  |
|  | a <sub>t</sub>                                                                                           |  |
|  | →次へ                                                                                                    |  |
|  | *キャンセル                                                                                                   |  |
|  |                                                                                                    |  |

④ 【PC】「多要素認証 (OTP)」を設定してください」と表示されているので「設定」をクリックします。

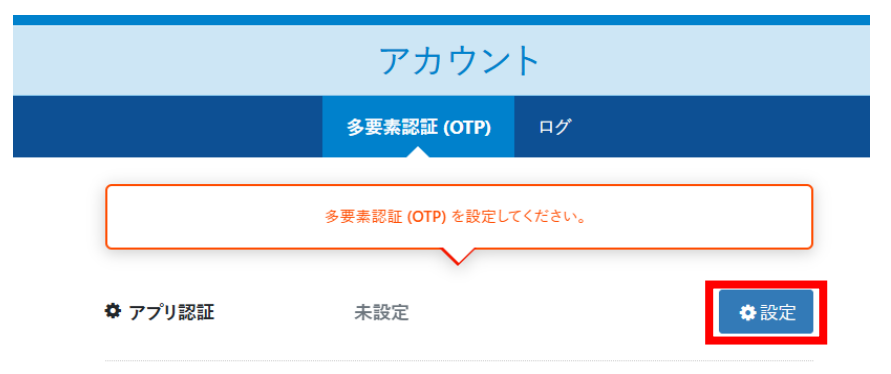

 ⑤【PC】QR コードが表示されたら、スマートフォンの Authenticator を起動 します。

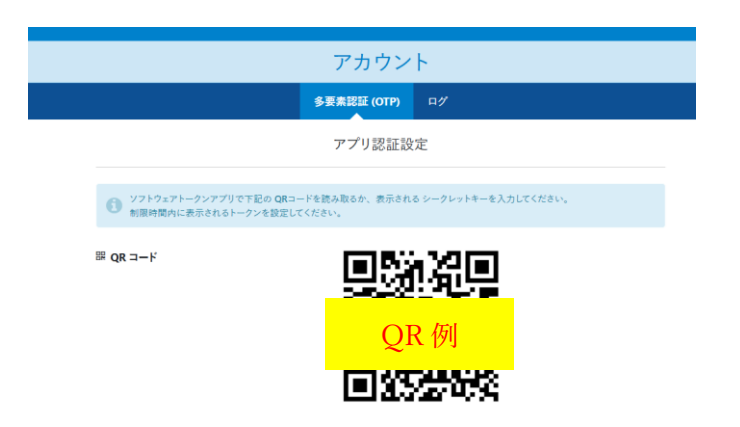

⑥ 【スマホ】画面右上の「+」をタップします。

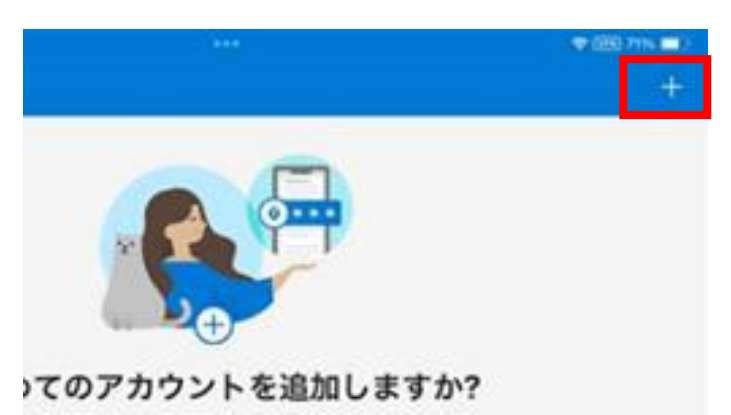

【スマホ】「職場または学校のアカウント」をタップします。

| 9:32 1月23日 (木)             | ••••     | - 🗢 🔽 62% 🔲 - |
|----------------------------|----------|---------------|
| <                          | アカウントを追加 |               |
|                            |          |               |
| どのような種類のアカウントを追加しますか?      |          |               |
| 個人のアカウント                   |          | >             |
| 職場または学校アカウント               |          | >             |
| 名 その他 (Google、Facebook など) |          | >             |
|                            |          |               |
|                            |          |               |

⑧ 【スマホ】「QR コードをスキャン」をタップし、手順⑤で表示された QR コードをスキャンします。

| とのよう | うな種類のアカウントを追加しますか?      |                 |
|------|-------------------------|-----------------|
|      | 個人のアカウント                |                 |
|      | 職場または学校アカウント            |                 |
|      |                         |                 |
| X    | その他 (Google、Facebook など | 職場または学校アカウントの追加 |
|      |                         |                 |
|      |                         | サインイン           |
|      |                         |                 |
|      |                         | QRJ-rextry      |
|      |                         |                 |
|      |                         |                 |
|      |                         |                 |

③ 【スマホ】スキャンが正常に完了すると、元の画面に戻り、自分のアカウントが登録されます。

※アカウント名しか表示されていない場合、アカウントをタップすることで 数字が表示されます。

| 9:32 1月23日(木)<br><b>己 Authenticator</b> | ••• |
|-----------------------------------------|-----|
| 8 nit<br>999Z001<br>774 008 ⊙           |     |
|                                         |     |
|                                         |     |

(I) 【PC】ブラウザに戻り、Authenticator に表示されている6桁の数字を「トークン」に入力し、「設定」をクリックする。

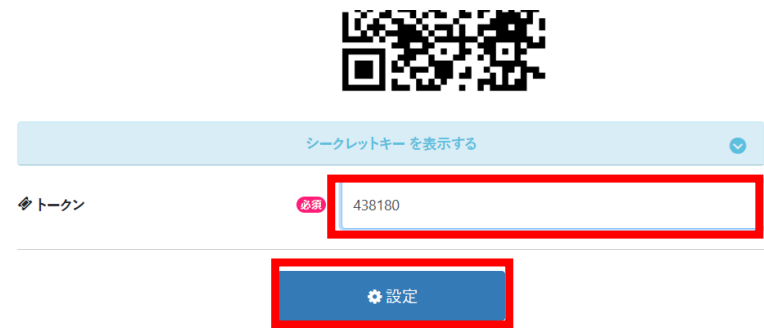

① 【PC】設定が完了し、「設定済」となっていることを確認します。

|         |        | アカウント       |             |      |
|---------|--------|-------------|-------------|------|
| ポータル    | プロフィール | パスワード変更     | 多要素認証 (OTP) | ログ   |
| ✿ アプリ認証 | Ē      | 设定済         |             | ⊗ 解除 |
| ▼メール認証  | Ħ      | <b>上</b> 設定 |             | ✿設定  |

#### 以上で、多要素認証登録が完了となります。

| ☑日本工業大学ᢤ           |      |          |          |             |    | <b>≜</b> 999Z001 <del>-</del> ⊙ - |  |
|--------------------|------|----------|----------|-------------|----|-----------------------------------|--|
|                    |      |          | アカウント    |             |    |                                   |  |
|                    | ポータル | プロフィール   | パスワード変更  | 多要素認証 (OTP) | ログ |                                   |  |
|                    |      | <b>₹</b> | 管理者からのお知 | らせ          |    | 0                                 |  |
| 【学園情報システム部からのお知らせ】 |      |          |          |             |    |                                   |  |
|                    |      |          |          |             |    |                                   |  |

# 3. Extic (Microsoft365) ログイン確認

 セットアップ後でログイン状態の場合、画面右上の「▼>ログアウト」をクリ ックします。

|         |    |          | 🐣 999Z001 👻                 | <u>•</u> •• |  |
|---------|----|----------|-----------------------------|-------------|--|
|         |    | <b>€</b> | <mark>アカウント</mark><br>ログアウト |             |  |
| 証 (OTP) | ログ |          |                             |             |  |
|         |    |          |                             | ٥           |  |
|         |    |          |                             |             |  |

② 「ログイン画面へ」をクリックします。

| 28日本工業大学 🌵 |           |  |
|------------|-----------|--|
|            | σζγγιζίε. |  |
|            | ◆ ログイン画面へ |  |

③ 「ユーザー名」、「パスワード」を入力します。

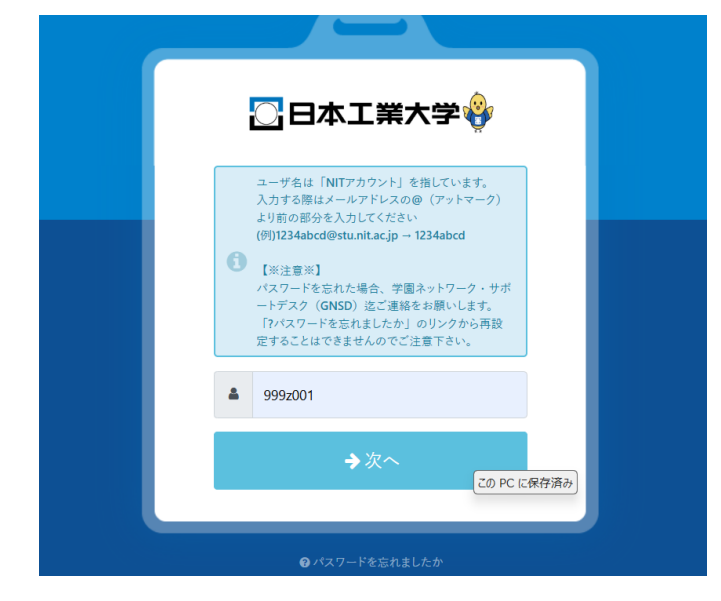

|   | 〇日本工業大学 🍄                                                                                                |
|---|----------------------------------------------------------------------------------------------------|
| _ | <ul> <li>配布されたNITアカウントのパスワードを入力して<br/>下さい。</li> <li>尚、パスワードを変更している方は、変更したパス<br/>ワードを入力してください。</li> </ul> |
|   | ▲ 999z001                                                                                                |
|   | a                                                                                                    |
|   | →次へ                                                                                                    |
|   | ★ キャンセル この PC に保存済み)                                                                                     |
|   |                                                                                                    |

④ 多要素認証の登録手続きが完了している場合、下記の画面に切り替わります。
 Authenticator を開き、表示されている6桁の数字をブラウザに入力し、「次
 ヘ」をクリックします。

|                           | 〇日本工業大学 🍄                                                                       |  |
|---------------------------|---------------------------------------------------------------------------------|--|
|                           | アブリ「Microsoft Authenticator」を起動し、表<br>示されている6桁の数字を入力して下さい。<br>※数字は30秒ごとに更新されます。 |  |
| ٩                         | ワンタイムパスワード                                                                      |  |
|                           | <ul> <li>→次へ</li> <li>× キャンセル</li> </ul>                                        |  |
|                           |                                                                                 |  |
| 9:32 1月23日(木)<br><b> </b> | ticator                                                                         |  |
| <b>Nit</b><br>9992001     |                                                                                 |  |
| 774 (                     | 008 (9)                                                                         |  |
|                           |                                                                                 |  |

※表示されている数字は「30秒」ごとに自動で更新されます※

⑤ 正常にログインできたことを確認します。

| ▋日本工業大学参           |      |          |          |             |    | <b>≗</b> 999Z001 ▼ <mark>0</mark> ▼ |
|--------------------|------|----------|----------|-------------|----|-------------------------------------|
|                    |      |          | アカウント    |             |    |                                     |
|                    | ボータル | プロフィール   | パスワード変更  | 多要素認証 (OTP) | ログ |                                     |
|                    |      | <b>1</b> | 管理者からのお知 | らせ          |    | ٥                                   |
| 【学園情報システム部からのお知らせ】 |      |          |          |             |    |                                     |
|                    |      |          |          |             |    |                                     |

⑥ 「ポータル」に表示されている「2\_Microsoft365」をクリックする。

|                     | <b>ボータル</b> プロフィール | 多要素認証 (OTP) ログ   |                         |
|---------------------|--------------------|------------------|-------------------------|
|                     | ₽管理者が              | からのお知らせ          |                         |
| 【学園情報システム部からのお知らせ   | 1                  |                  |                         |
|                     |                    |                  |                         |
|                     | アプリケーションを検索        | Q検索              |                         |
|                     |                    |                  |                         |
|                     | Microsoft 365      | External         | <b><i>e</i></b> Book    |
|                     |                    | Link             | Library                 |
| 1_UniversalPassport | 2_Microsoft365     | 3_学認クラウドゲートウェイサー | 4_Maruzen_eBook_Library |

 ⑦ (初回のみ) Microsoft365の画面に遷移するので、再度 NIT アカウント情報 を入力し、「次へ」をクリックする。

| 次へ |
|----|
|    |
| 次  |

 (初回のみ)再度、多要素認証が実行されるので、Authenticatorを開き、OTP 情報を入力、「次へ」をクリックする。

| 〇日本工業大学 🍪                                                                       |
|---------------------------------------------------------------------------------|
| アプリ「Microsoft Authenticator」を起動し、表<br>示されている6桁の数字を入力して下さい。<br>※数字は30秒ごとに更新されます。 |
| <b>&amp;</b> ワンタイムパスワード                                                         |
| →次へ                                                                             |
| * キャンセル                                                                         |

⑨ 「はい」をクリックする。

| Microso         | oft                   |
|-----------------|-----------------------|
| gisd-test-st-st | aff@nit.ac.jp         |
| サインイン           | の状態を維持しますか?           |
| これにより、サイ<br>す。  | ンインを求められる回数を減らすことができま |
| 今後このメ           | ッセージを表示しない            |
|                 | เนเนิ <u>(สม</u>      |
|                 |                       |

⑩ Microsoft365 へのログインが完了となります。

|                                                                                                    |                                                                                                    |                             | インストールなど 〜             |
|----------------------------------------------------------------------------------------------------|----------------------------------------------------------------------------------------------------|-----------------------------|------------------------|
| Production of the second second secon |                                                                                                    | Microsoft 365 Copilot へようこそ |                        |
|                                                                                                    |                                                                                                    | ▶ 検索                        |                        |
| 200                                                                                                    | クイック アクセス                                                                                                    |                             |                        |
|                                                                                                    | IN SAC O MULTING VERIE                                                                                                    | 88 AMARA Q DALKA Q +        | ↑ ₽99 <b>0</b> -1 = 88 |
| ®3                                                                                                    | 学校法人日本工業大学         サインアウト           GGG         GISD-TEST-ST-ST-····<br>gisd-test-st-staff@nit.ac.jp<br>[7:72:12.KZm]<br>マイ.Microsoft.365.7D-·· | a 🦾 🔤                       |                        |
| 66                                                                                                    | (名) 別のアカウントモサインインする                                                                                                    |                             |                        |

以上で、Extic (Microsoft365) のログイン確認が完了となります。

## 4. 多要素認証再登録手順

① Extic にログインする。

|                       | <b>ポータル</b> プロフィール | 多要素認証 (OTP) ログ   |            |
|-----------------------|--------------------|------------------|------------|
|                       | ♥管理者               | からのお知らせ          |            |
| I3/23よりシステムが本稼働しています。 |                    |                  |            |
|                       | アプリケーションを検索        | Q.検索             |            |
| S Microsoft 365       | I External         | CBook<br>Library | *EBSCOhost |

② 「多要素認証 (OTP)」をクリックし、「解除」をクリックする。

|         |      | アカ・    | ウント         |     |
|---------|------|--------|-------------|-----|
|         | ポータル | プロフィール | 多要素認証 (OTP) | ログ  |
| 🌣 アプリ認証 | E    | 設定済    |             | ⊗解除 |
| ▶ メール認証 | E    | 未設定    |             | ✿設定 |

③ 「解除する」をクリックします。

| <ul> <li></li></ul>   | ×     |
|-----------------------|-------|
| 多要素認証の設定を解除します。よろしいです | か?    |
|                       |       |
| ⊗解除する                 | キャンセル |
|                       |       |

 ④ 「2.多要素認証登録手順 ④以降」を参照し、多要素認証アプリの登録を実施 する。

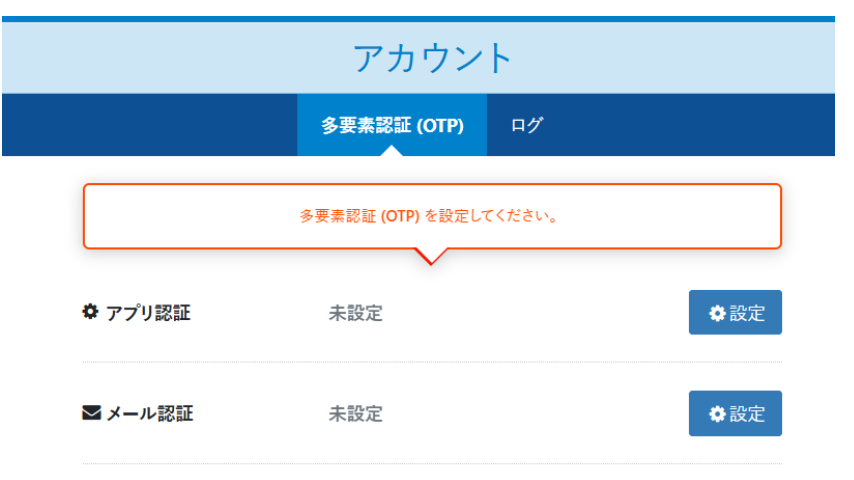

⑤ アプリ認証が「設定済」になっていることを確認します。

|        |      | アカ     | ウント         |     |  |
|--------|------|--------|-------------|-----|--|
|        | ポータル | プロフィール | 多要素認証 (OTP) | ログ  |  |
| ✿ アプリ認 | 証    | 設定済    |             | ●解除 |  |
| ■ メール認 | Siir | 未設定    |             | ✿設定 |  |

以上で、多要素認証再登録手順が完了となります。

## 5. <u>モバイル端末の Microsoft365 ログイン手順</u>

モバイル端末で Microsoft のアプリを起動する。
 (例として、iPhone で Outlook にログインする)

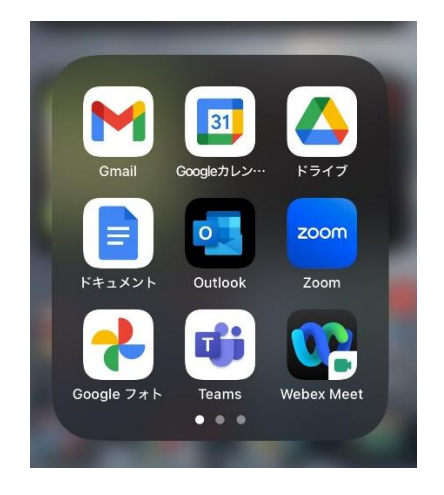

② 「アカウントの追加」をタップする。

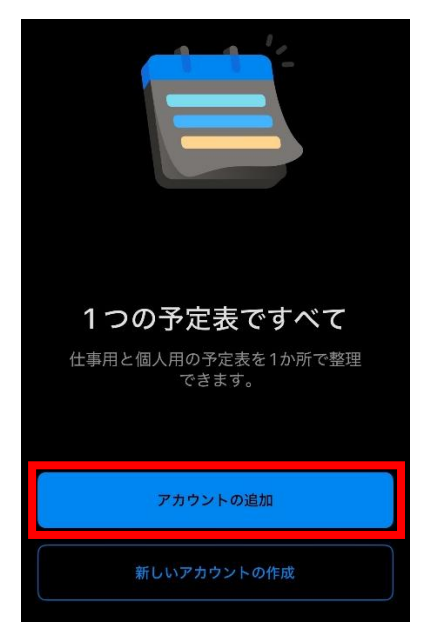

③ メールアドレス情報を入力、「アカウントの追加」をタップする。

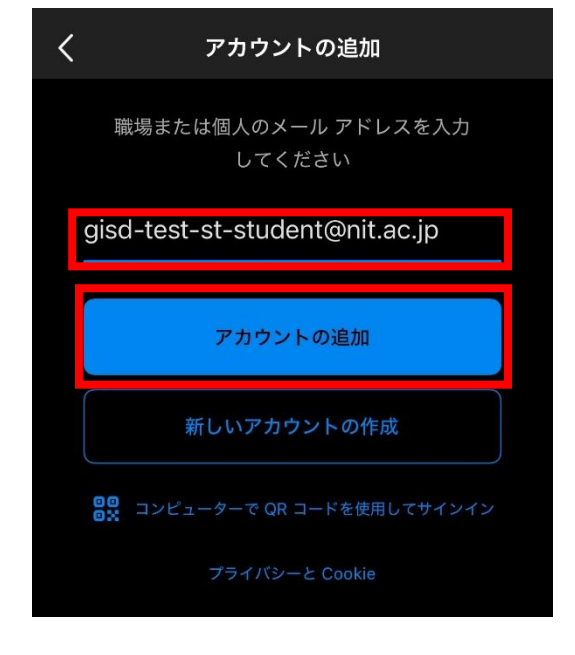

④ 「Microsoft365」を選択する。

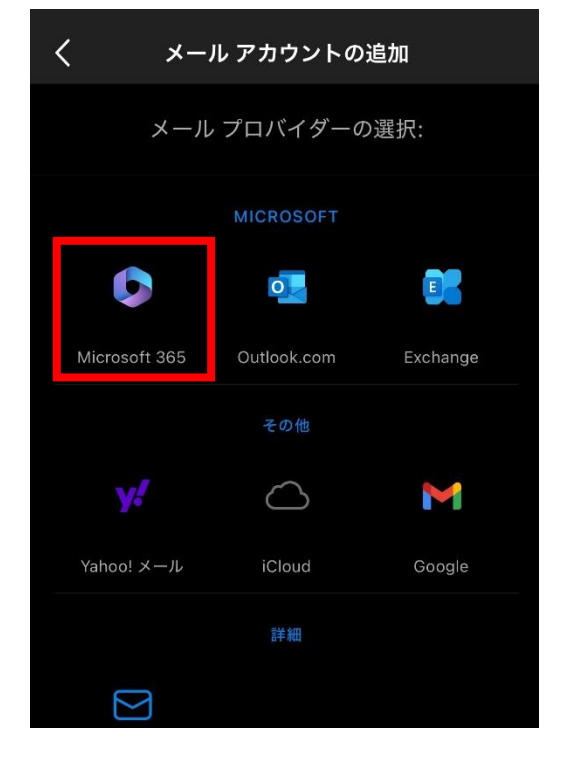

⑤ 「ユーザ名」に NIT アカウント情報を入力し、「次へ」を選択する。

| キャンセル                                                                                                    |
|----------------------------------------------------------------------------------------------------|
| _                                                                                                    |
|                                                                                                    |
| ユーザ名は「NITアカウント」を指してい<br>ます。<br>入力する際はメールアドレスの@(アット<br>マーク)より前の部分を入力してください<br>(例)1234abcd@stu.nit.ac.jp → 123<br>4abcd                    |
| <ul> <li>【※注意※】</li> <li>パスワードを忘れた場合、学園ネットワーク・サポートデスク(GNSD) 迄ご連絡をお願いします。</li> <li>「?パスワードを忘れましたか」のリンクから再設定することはできませんのでご注意下さい。</li> </ul> |
| Sisd-test-st-student                                                                                                    |
| ◆次へ                                                                                                    |

⑥ 「パスワード情報」を入力し、「次へ」を選択する。

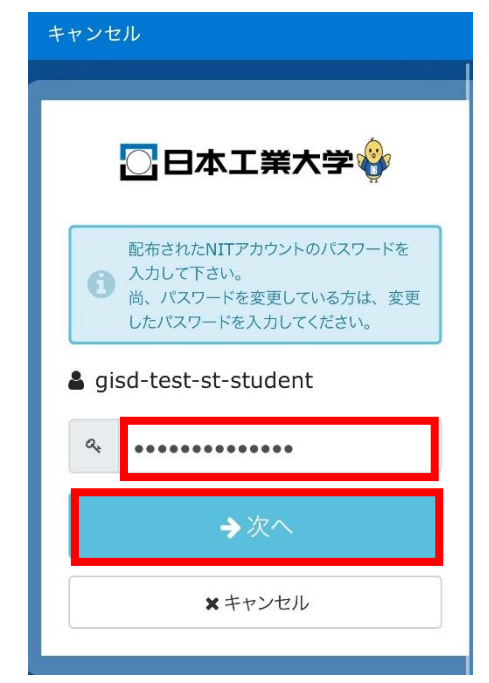

 (7) 画面下の「コードを取得」を選択する。
 (例の場合、画面下に表示される)

|   | ※数于はJUウビビに更相にいより。            |
|---|------------------------------|
| ٩ | ワンタイムパスワード                   |
|   | <b>→</b> 次へ                  |
|   | × キャンセル                      |
|   |                              |
|   |                              |
|   |                              |
|   |                              |
|   |                              |
|   | © 2016 EXGEN NETWORKS CoLtd. |

 ⑧ 表示されているワンタイムパスワードを確認(もしくはタップすることでコ ピー可)し、右上の「完了」をタップする。

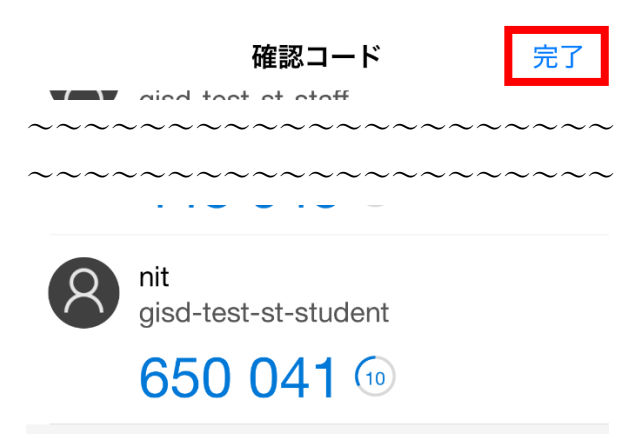

⑨ 前の手順で確認したワンタイムパスワードを入力し、「次へ」をタップする。

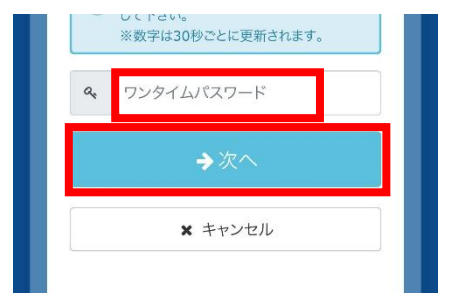

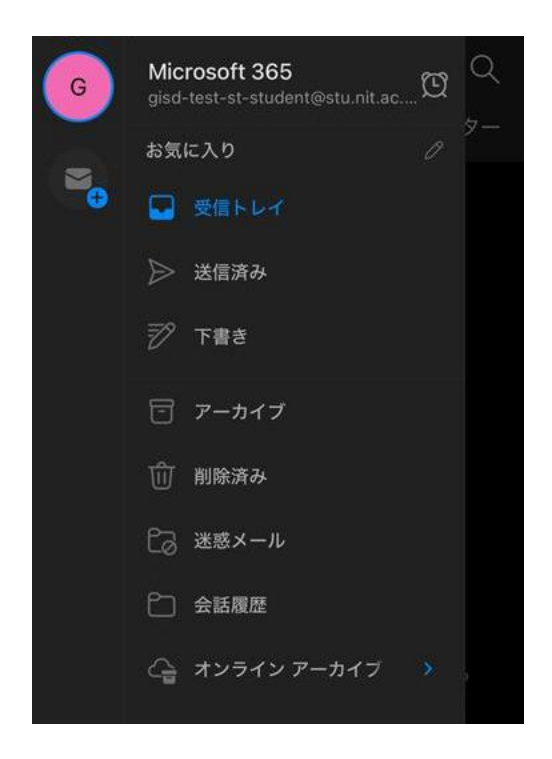

以上で、モバイル端末の Microsoft365 ログインが完了となります。